1) After Institute Login Following Window open

| MSBVE                     |                          |          |                |               |                                      |            |             |  |  |  |  |  |  |
|---------------------------|--------------------------|----------|----------------|---------------|--------------------------------------|------------|-------------|--|--|--|--|--|--|
| Quit                      |                          |          |                |               |                                      |            |             |  |  |  |  |  |  |
|                           |                          |          |                |               |                                      |            |             |  |  |  |  |  |  |
| Institute Enrollment Main |                          |          |                |               |                                      |            |             |  |  |  |  |  |  |
|                           |                          |          |                | 1             |                                      |            |             |  |  |  |  |  |  |
| Institut                  | te Code 240000 LAT       | UR DIREC | TADMISSION     |               |                                      |            |             |  |  |  |  |  |  |
|                           |                          |          |                |               |                                      |            |             |  |  |  |  |  |  |
|                           |                          |          |                |               |                                      |            |             |  |  |  |  |  |  |
|                           | New Student              |          |                |               |                                      |            |             |  |  |  |  |  |  |
|                           | Ex-Student               |          |                |               |                                      |            |             |  |  |  |  |  |  |
|                           |                          |          |                |               |                                      |            |             |  |  |  |  |  |  |
| Alrea                     | ady Enrolled (Old Stude  | ent)     |                |               |                                      |            |             |  |  |  |  |  |  |
|                           | D / Challan Detail Entry |          |                | $\rightarrow$ | <                                    |            |             |  |  |  |  |  |  |
|                           | Student Register         |          |                |               |                                      |            |             |  |  |  |  |  |  |
| <u> </u>                  |                          | I        |                |               |                                      |            |             |  |  |  |  |  |  |
|                           | Export <u>D</u> ata      |          |                |               |                                      |            |             |  |  |  |  |  |  |
|                           | E <u>x</u> it            |          |                |               |                                      |            |             |  |  |  |  |  |  |
|                           |                          |          |                |               |                                      |            |             |  |  |  |  |  |  |
| <u> </u>                  |                          |          | Institute Code | Course Code   | Course Name                          | Intake 🔺   |             |  |  |  |  |  |  |
|                           |                          |          | 240000         | 101101        | COMPUTER OPERATION WITH M.S.OFFICE   | 500        |             |  |  |  |  |  |  |
|                           |                          |          | 240000         | 101102        | DESK TOP PUBLISHING                  | 500        |             |  |  |  |  |  |  |
|                           |                          |          | 240000         | 101103        | COMPUTERIZED ACCOUNTUING & OFFICE.   | 500        |             |  |  |  |  |  |  |
| MCDVE                     | -                        |          | 240000         | 101104        | INFORMATION TECHNOLOGY               | 500        |             |  |  |  |  |  |  |
|                           | <b>-</b>                 |          | 240000         | 101105        | WEB PAGE DESIGNING                   | 500        |             |  |  |  |  |  |  |
|                           |                          |          | 240000         | 101107        | MOLTI-MEDIA ANIMATION TECHNOLOGY     | 500        |             |  |  |  |  |  |  |
|                           |                          |          | 240000         | 101108        | COMPUTERIZED ACCOUNTING USING TALL   | 500        |             |  |  |  |  |  |  |
|                           |                          |          | 240000         | 101109        | NET WORKING                          | 500        |             |  |  |  |  |  |  |
|                           |                          |          | 240000         | 101110        | ADVANCE COMPLITEDIZED ACCOULTING LIP | 500        |             |  |  |  |  |  |  |
|                           |                          |          | 240000         | 10112         | E-COMMERCE                           | 500        |             |  |  |  |  |  |  |
|                           |                          |          | 240000         | 101121        | COMPLITER DATA ENTRY OPERATOR        | 500        |             |  |  |  |  |  |  |
|                           |                          |          | 240000         | 101122        | BASIC COMPLITER APPLICATION          | 500        |             |  |  |  |  |  |  |
|                           |                          |          | 240000         | 101144        | COMPUTER NETWORKING                  | 500        |             |  |  |  |  |  |  |
|                           |                          |          | 240000         | 101145        | MULTI MEDIA & WEB PAGE DESIGNING     | 500 -1     |             |  |  |  |  |  |  |
|                           |                          |          |                | 1             |                                      |            |             |  |  |  |  |  |  |
| 🐉 start                   | C MSBVE                  | MSBVE    |                |               |                                      | ( <b>1</b> | 🔂 Q 4:20 PM |  |  |  |  |  |  |

2) Click On Student Registe

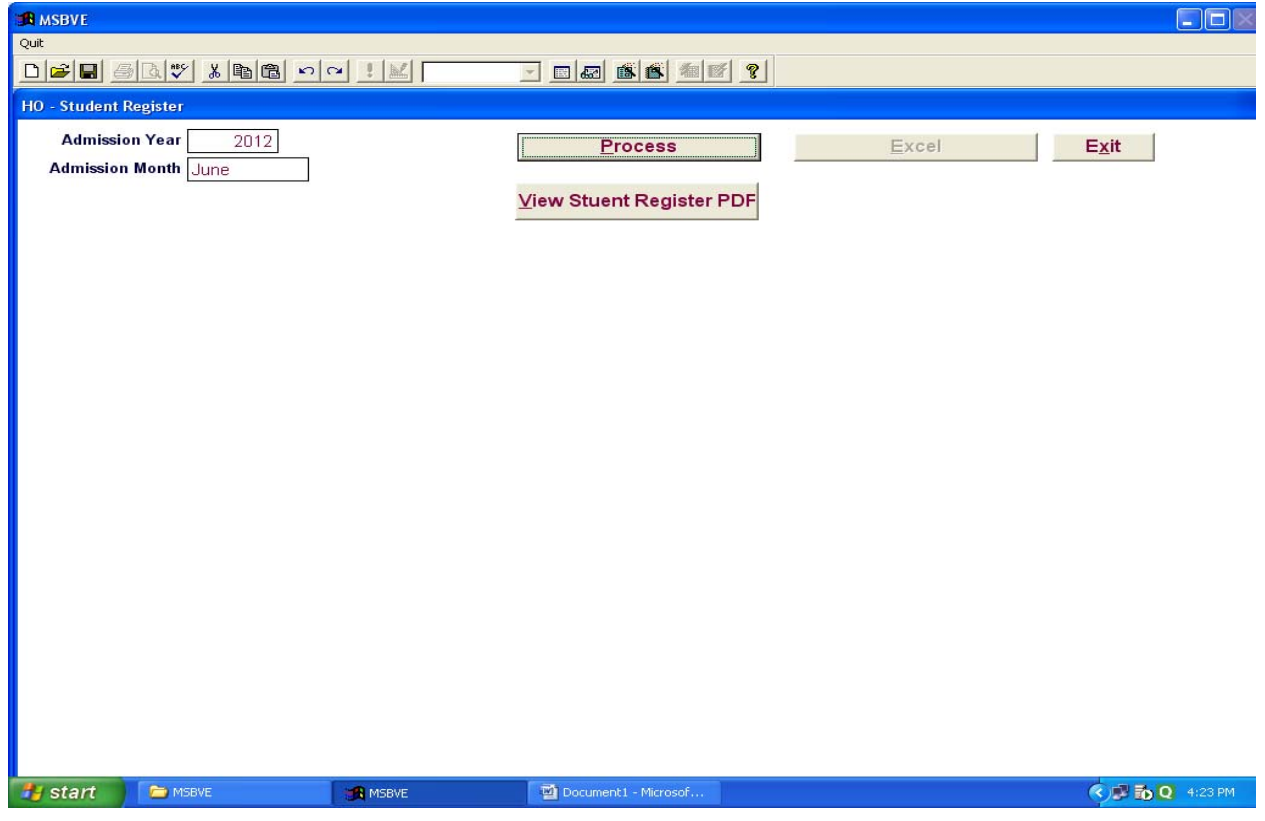

- 3) Fill up Admission Year and Admission Month
- 4) Click on Process Button
- 5) Then Click on View Student Register PDF Button

## Instruction Manual For Student Register

| Report Designer - nthstudent.frx - MSBVE                                                                                                    |                                                            |                                     |                         |                   |                           |       |            |                 |  |  |  |  |  |  |
|----------------------------------------------------------------------------------------------------|------------------------------------------------------------|-------------------------------------|-------------------------|-------------------|---------------------------|-------|------------|-----------------|--|--|--|--|--|--|
| 2 Quit                                                                                                    |                                                            |                                     |                         |                   |                           |       |            |                 |  |  |  |  |  |  |
|                                                                                                    |                                                            |                                     |                         |                   |                           |       |            |                 |  |  |  |  |  |  |
| Print Preview X   Image: Constraint of the second second s |                                                            |                                     |                         |                   |                           |       |            |                 |  |  |  |  |  |  |
|                                                                                                    | Student Register Admission Month June Year 2012            |                                     |                         |                   |                           |       |            |                 |  |  |  |  |  |  |
|                                                                                                    |                                                            | District Code 24 District NameLATUR |                         |                   |                           |       |            |                 |  |  |  |  |  |  |
|                                                                                                    | Institute Code 240000 Institute NameLATUR DIRECT ADMISSION |                                     |                         |                   |                           |       |            |                 |  |  |  |  |  |  |
|                                                                                                    | Manyata/Renewation                                         |                                     |                         |                   |                           |       |            |                 |  |  |  |  |  |  |
| Course Code & Name<br>304202 CONSTRUCTION SUPERVISOR                                                                                                    |                                                            |                                     |                         |                   |                           |       |            |                 |  |  |  |  |  |  |
|                                                                                                    | Duration 1 YEAR                                            |                                     |                         |                   |                           |       |            |                 |  |  |  |  |  |  |
|                                                                                                    | Sr.N                                                       | lo Name Of St                       | tudent                  | Sex               | Education<br>Qalification | Photo | Signature  |                 |  |  |  |  |  |  |
|                                                                                                    | 1                                                          | BEG ISMAIL  <br>बेग इस्माइल नासर    | NASAR                   | Μ                 | ITI                       |       | (Smail Brg |                 |  |  |  |  |  |  |
|                                                                                                    | 2                                                          | CHAME PURL<br>चामे पुरुषोत्तम-प्रका | ISHOTTAM PRAKASH<br>श   | Μ                 | ITI                       |       | (Newser !! |                 |  |  |  |  |  |  |
|                                                                                                    | 3                                                          | CHAUDHARI<br>चौधरी हरीश पांडुरंग    | HARISH PANDURANG<br>ग   | Μ                 | ITI                       | 2     | Home       |                 |  |  |  |  |  |  |
|                                                                                                    | 4                                                          | EKSHETTE SA<br>एक्शेटटे सचिन सि     | ACHIN SEEDRAM<br>द्राम  | Μ                 | ITI                       |       | Bachin     |                 |  |  |  |  |  |  |
|                                                                                                    | 5                                                          | GAIKWAD AN<br>गायकवाड आनंद भ        | IAND BHANUDAS<br>ानुदास | Μ                 | ITI                       | 2     | pronound   |                 |  |  |  |  |  |  |
|                                                                                                    | 6                                                          | JOSHI ANJU  <br>जोशी अंजु प्रमाकर   | PRABHAKAR               | F                 | ITI                       |       | Bhildse    |                 |  |  |  |  |  |  |
| 🛃 start                                                                                                    | 🔁 MSI                                                      | BVE                                 | 🙀 Report Designer - nth | Document1 - Micro | sof                       |       |            | 🔇 🛃 🐻 Q 4:26 PM |  |  |  |  |  |  |

6) Click On Print Preview Toolbar print report icon